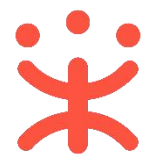

# 网上服务市场-直购交易操作指南-采购人

关键词:关联岗位、选购商品、生成订单、确认订单、履约、验收、合同确认

欢迎您使用网上服务市场-网超直购!通过本文档您可以快速掌握网上服务市场 网超直购交易流程。本文档仅供参考,操作页面请以实际页面为准。

#### 学习目标:

学习完本文档后,您将能够完成以下操作:

- 关联岗位权限:完成关联交易所需的岗位权限。
- 订单管理:完成选择商品、下单、履约验收等操作。
- 合同管理:完成合同审核,进行线上合同签订。

## 在开始交易前,您需要先了解以下基本概念

#### 网上服务市场的介绍:

目前政采云平台网上服务市场包含印刷、物业、互联网接入三大类服务,其中物 业、互联网限额为年度 20 万以下,印刷限额为每月 20 万年度 200 万。区划开 通网上服务市场类型后,采购单位才能发起相关业务。采购人主要通过网超直购 和反向竞价的方式进行交易采购。

### 进行交易前,您需要完成以下操作

#### 网上服务市场网超直购-使用前提:

- 您必须拥有政采云平台的采购人账号,如您还无采购人账号请联系当地财政 或采购单位系统管理人员。
- 您必须关联网上服务市场-网超直购相关的岗位权限。如未关联,请查看本
   文档 "1.关联岗位权限"。

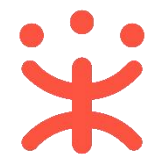

# 1 操作准备

#### 1.1 关联岗位权限

采购人需关联相关的岗位权限,才能进行网上服务市场-网超直购交易。 菜单路径:<u>用户中心-系统管理-员工管理</u>

| 岗位  | 主要权限菜单      |
|-----|-------------|
| 审核岗 | 交易中心 (默认全选) |
| 经办岗 | 交易中心 (默认全选) |

### 1) 找到员工列表, 点击【更多】-【设置岗位】。

| 😧 政府采购云平台                                    |             | <ul> <li>● 培训前演示A市道路县</li> </ul>                           |            |                         | 前台大厅 双警 特别              | ang care | = <b>0</b>           |
|----------------------------------------------|-------------|------------------------------------------------------------|------------|-------------------------|-------------------------|----------|----------------------|
| ORE                                          | 账号管理        |                                                            |            |                         |                         |          | \$1787/3830 HLAR9178 |
| <ul> <li>CA管理 *</li> <li>(3) 账户管理</li> </ul> |             | 姓名: 谢丹                                                     | 鄉定手机: 前输入  |                         |                         |          | 重西 投索 展开 -           |
| 品 部门管理<br>A 机构信息                             | <u>全部</u> i | 3.刷除:                                                      |            |                         |                         |          |                      |
| 88 应用管理                                      | 已选中013      |                                                            |            |                         |                         |          |                      |
| <ol> <li>流程管理</li> </ol>                     |             | 员工基本信息                                                     | <b>张</b> 带 | 所履合时门/银号                | 账号状态                    | 操作项      | 1                    |
| 國 机构服务管理                                     |             | 姓名: 谢丹 (松音)<br>绑定手机: 13257799365<br>邮箱: xiedan@cal-inc.com | ys20200315 | 部门:-<br>肥务: <b>办事</b> 员 | <ul> <li>已启用</li> </ul> | 详情 编辑    | <u>更多</u>            |
| <ul> <li></li></ul>                          |             |                                                            |            |                         | 共有1                     | ž < 1 >  | 复制功能到员工 Go           |
|                                              |             |                                                            |            |                         |                         |          | <b>停用</b><br>删除      |

### 2) 在详情页点击右上角【编辑】按钮。

| <b>業</b> 政府采购云平台 | 87 <del>5.42</del> <b>9</b>                 | <b>E®</b> ( | Ĵ () | Ö | •     |
|------------------|---------------------------------------------|-------------|------|---|-------|
| ○ 总览             | 员工管理 / 关联岗位 ◎ 查看使用步骤                        |             |      |   | 返回 编辑 |
| ■ CA管理 ▼         |                                             |             |      |   |       |
| 四 账户管理           | <ul><li>以降</li></ul>                        |             |      |   |       |
| み 部门管理           |                                             |             |      |   | *     |
| <b>卧 机构信息</b>    | <ul> <li>★ 全部</li> <li>&gt; 在時間价</li> </ul> |             |      |   |       |
| 88 应用管理          | ▶ 采购计划                                      |             |      |   |       |
| ◎ 流程管理           | ▶ 自行组织采购                                    |             |      |   |       |
| ⑤ 权限管理 ▼         | <ul> <li>         ·</li></ul>               |             |      |   |       |
| 民 员工管理           | • 结算                                        |             |      |   |       |

3)关联岗位:选择交易相关的岗位权限,或点击【全部关联】一键关联所有岗位权限,点击【保存】。

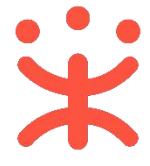

| _D       |                                    |               |
|----------|------------------------------------|---------------|
| □ 总览     | 员工管理 / <b>关联岗位</b> ③ <b>查看使用步骤</b> | 取消 保存修改       |
| □ 机构信息   | <sup>功能</sup> 1.选择网上服务市场相关的应用      | 3.选择完成后点击保存 A |
| □ CA管理 ▼ | 按应用:                               | 里 查 全部关联      |
| 应用管理     |                                    |               |
| □ 账户管理   |                                    | 也可以关联全部岗位权限   |
| □ 流程管理   |                                    |               |
| □ 流程管理   | <ul> <li></li></ul>                |               |
| □ 权限管理 ▼ | ▶ ☑ 订单管理                           |               |
| □ 部门管理   | ▶ ☑ 退换货单                           |               |
| □ 员工管理   | · ■ 〒25日22<br>• 図 预购管理             |               |
|          | ▶ 🗹 结算单管理                          |               |

# 现在,您可以进行网上服务市场-网超直购交易了

## 网上服务市场-网超直购的交易流程:

对于采购人来说,在网上服务市场-网超直购交易过程中主要的操作步骤包括: 创建订单、确认订单、合同管理和履约验收。本文档主要按采购人在实际工作中 的操作顺序编写。

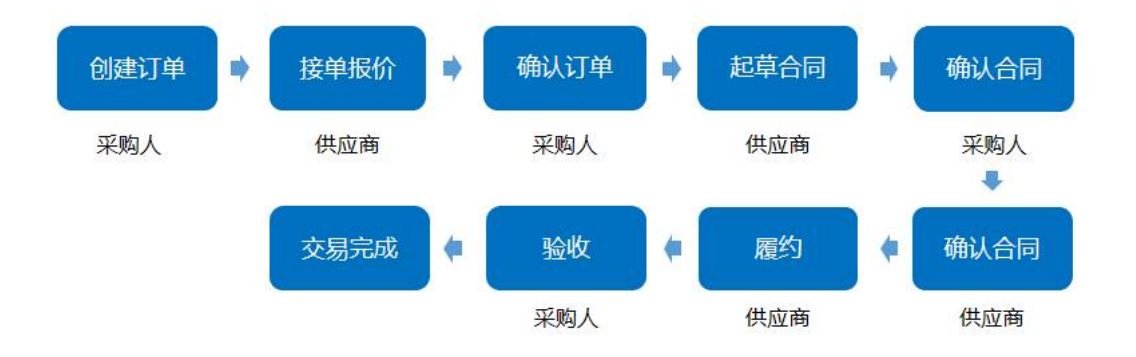

# 2 选购商品

采购人需先登录政采云平台 (<u>https://www.zcygov.cn/</u>), 在电子卖场-网上服务 市场搜索需要的商品发起单据。

菜单路径: 政采云平台—电子卖场—网上服务市场

经办人在政采云电子卖场首页,点击【网上服务市场】,在页面上方搜索栏输入 商品名称后点击【搜索】按钮。

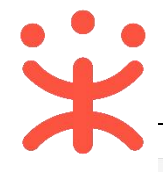

|                                                               | <sup>研</sup> . <b>國王王</b><br>英 <mark>至采购人所在区划</mark><br>平台: 服务市场<br>v.c.                                                                                                    | 我的工作台 我的关注~   应用书语   南<br> | (家支持→ 最务中心→ 网络特航 →<br>授表<br>授為均応年(2)                                                                                                    |
|---------------------------------------------------------------|----------------------------------------------------------------------------------------------------|----------------------------|----------------------------------------------------------------------------------------------------|
| 1三 全部商品分类                                                     | 网上超市 网上服务市场 在线                                                                                                    | 询价 反向竟价 求购信息               |                                                                                                    |
| <ul> <li>印刷服务</li> <li>本軸(位式印题(1)(<br/>位下過的出版部(1))</li> </ul> | <sup>深单</sup><br>不能。<br>网 L 昭 名 士 ·                                                                                                    | 12 V + M                   | Her Marin (revolt)<br>BRAITAN                                                                                                    |
| 》物业管理服务<br>本单位地址管理服务<br>不能到自的机关办公                             | ₩ <u>₩</u> <u>₩</u> <u>₩</u> <u>₩</u> <u>₩</u> <u>₩</u> <u>₩</u>                                                                                                    |                            | 20年2月上前市平台(2)     20     21日市平台(2)     21日市平台(2)     31日     31日     31 |
| 日期网络入服务<br>提供百获预用关权和<br>局服务                                   | 日本部では「「「「「「「」」」」」では「「「」」」」では「「「」」」」では、「「「」」」」では、「「」」」」では、「「」」」」では、「「」」」」では、「「」」」」では、「」」」では、「」」では、「」」」では、「」」」では、「」」」では、「」」」では、「」」」では、「」」」では、「」」」では、「」」」では、「」」」では、「」」」では、「」」」では、「」」」では、「」」」では、「」」」では、「」」」では、「」」」では、「」」」では、「」」」では、「」」」では、「」」」では、「」」」では、「」」」では、「」」」では、「」」」では、「」」」では、「」」」では、「」」」では、「」」」では、「」」」では、「」」」では、「」」」では、「」」」では、「」」」では、「」」」では、「」」」では、「」」」では、「」」」では、「」」」では、「」」」では、「」」」では、「」」」では、「」」」」では、「」」」では、「」」」では、「」」」」では、「」」」」では、「」」」」では、「」」」」では、「」」」」」では、「」」」」では、「」」」」では、「」」」」」」では、「」」」」」」」」」では、「」」」」」では、「」」」」」では、「」」」」では、「」」」」」では、「」」」」では、「」」」」」」」では、「」」」」では、「」」」」」」」」」」 | <b>观众全球等于台级杂迈入等动时代</b>     | 双向信用<br>如気中介信用共建         (************************************                                                                                                    |

### 3 生成订单

采购人选择需要购买的商品后进行下单,本文档以"印刷服务"为例进行交易流 程说明。

菜单路径: <u>政采云平台—电子卖场—网上服务市场</u>

1) 立即下单:选择要购买的商品后,填写数量后点击【立即下单】按钮。

| n 首页 ♀ 演培县 🗸 下午好, 谢丹 (松音) 🗸                                                                                                    | 我的工作台 我的关注 ~   应用市场   商逐                                                                                                    | 交持 〜 服务中心 〜 网站导航 〜                                                 |
|----------------------------------------------------------------------------------------------------|----------------------------------------------------------------------------------------------------|--------------------------------------------------------------------|
| <b>政府采购云平台</b><br>www.zcygov.cw                                                                                                    | Q. 输入您要搜索的商品 搜本法                                                                                                    | 提全站 冒购物车 (2)                                                       |
| LINCEE 満江 (7-57)有限公司 80 80 80     日面    日面    日面    日面    日面    日面    日面    日面    日面    日面    日面    日面    田田    田田    田田    田田    田田    田田 |                                                                                                    | <ul> <li>◆ 在线客服</li> <li>◆ 关注店铺</li> <li>◆ 联系方式: ******</li> </ul> |
| 本店所有商品 > 店铺首页 用户评价 企业分                                                                                                    | 治                                                                                                    |                                                                    |
|                                                                                                    | 印刷服务 (定制印刷)<br>可申请采购目景: C08140199 其他印刷服务, C08140 共2項 豊誉><br>特等价 面议<br>电局平台价 ◎ 暫无服价<br>销售情况 买家下单 0 累计销量 ◎ 4433<br>价格参考 市场参考价 ◎ ー<br>致量 1 +<br>加入购物车 ◎ 立即下单 | 中国語名(1)                                                            |
| ٥                                                                                                    | 举股                                                                                                    |                                                                    |

【说明】

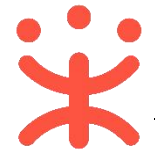

#### 不定价商品(价格面议或按费率计算)不支持加购。

2) 填写项目信息和服务信息:可查看交易流程及进度、选择收货地址、核对商 品信息。

| 下单页 展示整个交易流程                                      | ← 1<br>创建订单 伊                        | 2 3<br>共应商接单 采购人确    | 4<br>认 合同签订 | 5 -<br>验收 |            | —— (<br>; |
|---------------------------------------------------|--------------------------------------|----------------------|-------------|-----------|------------|-----------|
| ● 收货地址 → 选择正确的收货地址,可(                             | 修改或重新设置黑                             | 状认地址                 |             |           |            |           |
| ♥ 张煜龙                                             | 复地上城8-301                            | (13758234132) 默认     |             |           | 1          | 修改        |
| 新增收货地址 管理收货地址<br>*送货时间: 工作日09.00~17.00            |                                      | *送货期限: 接单后           | - 5 +       | 个工作日内送货   |            |           |
| <ul> <li>商品信息</li> <li>章语(小明)有限公司 国</li> </ul>    |                                      |                      |             |           |            |           |
| 商品信息                                              | 规掐描述                                 | 单价 (元)               | 数量          | 小计 (元)    | 期望金额(元)    | 操作        |
| 印刷服务(定制印刷)                                        |                                      | 面议                   | 1件          | -         | -          | 删除        |
| 采购需求 → 必须填写相应的采购需求<br>*交货时间: ○ 前編入                | <sup>え</sup> , 带 "*" 的为 <sup>」</sup> | <b>论填顶</b><br>* 数量要求 | : 请输入       |           |            |           |
| * 采购需求 ⑦: 词输入<br>0/500                            |                                      | 纸张要求                 | : 请输入       |           |            |           |
| 工艺要求: 请输入                                         |                                      | 装订要求                 | : 请输入       |           |            |           |
| 需要排版设计: 请输入 🗸 🗸                                   |                                      | 送货地点                 | : 请输入       |           |            |           |
| 上传附件:                                             | 2014                                 |                      |             |           |            |           |
|                                                   | +                                    | 新增采购需求               |             |           |            |           |
| 给卖家留言: 选辑:可将购买需求在留言中详细描述                          |                                      | 0 /200               |             | 含运费,      | 合计(不含不定价商品 | (配件): -   |
| 附件: 」 上传文件 → 如有采购相关需求,<br>最多可上传10个附件,附件大小累计不超过20M | 也可按附件形式                              | 上传                   |             |           |            |           |

# 【说明】

- 收货地址: "展开其他地址"可选择其他地址; "新增收货地址"可添加新 地址, "管理收货地址"可修改或设置默认地址。
- 商品信息:如需修改商品数量,可关闭页面再重新下单,下单时重新选择商品数量。
- 采购需求: 必须填写相应的采购需求, 带 "\*" 的为必填项。
- 新增采购需求:如采购人有多个采购需求,比如一个印刷服务订单内可以
   1000本宣传册+200本图书+10000个信封等,网上服务市场支持采购人填
   写多行协议属性,点击【+新增采购需求】即可。

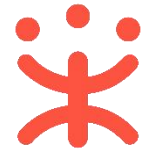

- 给卖家留言:如有特殊需求或说明可留言告知卖家。
- 附件:如有详细的采购需求文件,可在附件处上传文件,最多可上传 10 个 附件,大小累计不超过 20M。

3) 关联采购计划: 必须关联采购计划, 点击【关联】, 选择已申请的采购计划进 行关联。

| 商品名称                                                                                                    | 采购目录                                                 | 数量                                   | 金额 (元) 未关股                      | (数量 未关联金额(元)                                           | 状态                                      | 关联采购计划                      | 操作                     |
|----------------------------------------------------------------------------------------------------|------------------------------------------------------|--------------------------------------|---------------------------------|--------------------------------------------------------|-----------------------------------------|-----------------------------|------------------------|
| 印刷服务 (定制印刷)<br>可洗关联                                                                                                    | 其他印刷服务、印刷                                            | N 1                                  | - 1                             | -                                                      | 未关联                                     | 62).                        | 关职                     |
|                                                                                                    |                                                      |                                      |                                 | 采购计                                                    | 划使用情况 🕜                                 | 已关联采购计划总<br>未关联采购计划总        | :额(元):<br>:额(元):       |
|                                                                                                    |                                                      | ×                                    | 联采购计划                           |                                                        |                                         |                             |                        |
| 、根据财政规则要求,非<br>、根据财政规则要求,资<br>、如需关联采购计划,请                                                                                                  | 资产限额商品所属采购目录与<br>产限额商品采购目录需要完全<br>先按照匹配规则申请可用的采      | 深购计划中采购目录!<br>{匹配;<br>3购计划。 立即申请采    | 只需前3位匹配;<br>购计划                 | 如采购计划目录A0101可                                          | 以购买商品所属采                                | 购目录为A0102的商品                | 昂;                     |
|                                                                                                    |                                                      |                                      |                                 |                                                        |                                         |                             |                        |
| 第日                                                                                                    |                                                      |                                      | 采购数量                            | 小计金额(元)                                                | 未关联数量                                   | 未关眼                         | 美金额(元                  |
| 朝品<br>可访关联 印刷服务 (定制                                                                                                    | 印刷)                                                  |                                      | 采购数量                            | 小计金额(元)<br>1,000.00                                    | 未关联数量                                   | 未关职                         | 关金额(元<br>1,000.0       |
| 朝品<br>可洗关联 印刷服务 (定制<br>可合并使用的采购计划文                                                                                                    | 印刷)<br>(号 💿 小可合并便用的采收                                | 附规文号                                 | 采购数量                            | 小计金额(元)<br>1,000.00<br>请输入采购计划文号                       | 未关联数量<br>1<br>5/采购目录                    | 未关戦                         | 关金额(元<br>1,000.0<br>搜索 |
| 朝品<br>可時关联 印刷服务 (定制<br>可合并使用的采购计划文<br>采购计划信息                                                                                               | 印刷)<br>(号 💿 小可合并便用的采)(                               | 9计划文号<br>可用金额(元)                     | 采购数量<br>1<br>可用数量               | 小计金额(元)<br>1,000.00<br>请输入采购计划文号<br>使用数量               | 未关联数量<br>1<br>(不购目录<br>使用金额(元)          | 未关键<br>重置<br>状态             | 关金额(元<br>1,000.0<br>搜索 |
| <ul> <li>新品</li> <li>可請美味</li> <li>印合井使用的采购计划交</li> <li>采购计划信息</li> <li>采购计划交号: [20:<br/>采购目录: 印刷服务</li> </ul>                             | 印刷)<br>(号 • 个可合并便用的采述<br>20]314号<br>3                | 9计划文号<br>可用金额(元)<br>490.00           | 采购数量<br>1<br>可用数量<br>998        | 小计金额(元)<br>1,000.00<br>请输入采购计划文句<br>使用数量<br>— 0 +      | 未关联数量<br>1<br>(分采购目录<br>使用金额(元)<br>0.00 | 未关理<br>重置<br>状态<br>可用       | 关金额(元<br>1,000.0<br>搜索 |
| <ul> <li>品</li> <li>可法关联</li> <li>印合井使用的采购计划文</li> <li>采购计划信息</li> <li>采购计划文号: [20]</li> <li>采购计划文号: [20]</li> <li>采购计划文号: 印刷服务</li> </ul> | 60刷)<br>(号 • 小可合并便用的采收<br>20]314号<br>子<br>20]6号<br>子 | 9计划文号<br>可用金额(元)<br>490.00<br>782.00 | 采购数量<br>1<br>可用数量<br>998<br>995 | 小计金额(元)<br>1,000.00<br>请输入采购计划文型<br>使用数量<br>0 +<br>0 + | 未关联数量<br>1<br>(使用金额(元)<br>0.00<br>0.00  | 未关題<br>重置<br>状态<br>可用<br>可用 | 关金额(元<br>1,000.0<br>搜索 |

## 【说明】

- 采购计划申请的采购目录必须与商品目录一致。
- 可修改或取消已关联的采购计划。
- 4) 选择发票信息:选择集中开票或货票同行,选择发票信息。

| ◎ 发票信息 供应商对      | 多笔交易所需发票集中开具 |    |
|------------------|--------------|----|
| * 发票方式: 〇 集中开票 ( | ◎ • 资票同行 ②   |    |
| ■ 测试采购单位         | 增值祝普通发票 商品明细 | 修改 |
| 展开其他发票 >   新增发   | 漢   管理发票信息   |    |

【说明】

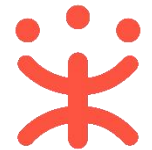

- 集中开票:选择集中开票,供应商可将采购单位的多笔订单集中到一起开票。
- 货票同行:选择货票同行,则供应商发票随商品一同送达至采购人。
- 5) 提交订单:确认下单信息无误后,点击【提交订单】。

| 合同信息                                                                    |                                                                                                    |
|-------------------------------------------------------------------------|----------------------------------------------------------------------------------------------------|
| *是否需要合同: • 需要                                                           |                                                                                                    |
|                                                                         | 共 <b>1</b> 件主商品,含配件,商品总金额(元): -<br>总额(元): <b>。</b><br>寄送至: 云南省 昆明市 五华区 华山街道正义路18号1号楼1209 收货人:谢丹 13006767677 |
|                                                                         | 提交订单                                                                                                    |
| 5) 下单成功: 出现"下单成功"页面,                                                    | 可点击订单编号查看该订单详情及状态。                                                                                          |
| 會 首页 下午好, 谢丹 (松音) ∨ 我的关注 ∨                                              | 我的工作台   应用市场 多村振兴馆 分散服务 > 企业购   商家支持 > 服务中心 > 网站导航 >                                                        |
| <b>政府采购云平台</b><br>www.zcygov.cm                                         |                                                                                                    |
|                                                                         |                                                                                                    |
| <b>下単成功</b> ,<br>で <sup>订単編号</sup> :<br>重 <sup></sup><br>重 <sup>新</sup> | <b>待供应商接单</b><br>185289800008914519<br><sup>把脚脚</sup>                                                       |

### 4 确认订单

供应商接单成功后,需由采购人确认订单。 菜单路径:用户中心—交易中心—订单管理 1)确认订单:进入订单管理菜单,选择对应订单,点击【确认订单】按钮。

| 政府采购云平台                     | 業交易中心・ ◎ 培训指演示A市道培長                                          |                  | 前台大厅         | 预警       | 待 <mark>99+</mark> 消 <mark>98</mark> | CA管理                   | 副丹(松音)<br>道信員教育学院 |
|-----------------------------|--------------------------------------------------------------|------------------|--------------|----------|--------------------------------------|------------------------|-------------------|
| 1 总览                        | 订单列表                                                         |                  |              |          |                                      | 查                      | 看导出记录 🔤           |
| ) 我的关注<br>· 采购意向            | 商品名称: 词输入                                                    | 订单号: 支持后六位编号搬    | Ŕ            |          |                                      | 重置                     | 搜索 展开             |
| } 特殊事项管理 ▼                  | 全部 待接单 15 待合同签订 11 待发货 12 待收货 1                              | 待验收 6 待支付 0      | 待评价 15       |          |                                      |                        |                   |
| 需求管理                        | 商品                                                           | 单价(元) 数量         | 期望金额(元)      | 收货人      | 总金额(元)                               | 全部状态 🕶                 | 操作                |
| ,预购管理                       | 2021-08-11 15:59:26 订单号: 1852898000008914519 订单类别: 服务市场 - 直接 | 赛采购 支付方式:账期支付 演动 | 音 (小明) 有限公司) | I 2 和我   | XX                                   |                        |                   |
| ) 竞价管理<br>) 团购管理<br>3) 订单管理 | 印刷服务(金制印刷)(交易快用)                                             | 1,000.00 1 ({‡)  | 1,000.00     | 副谢丹      | 1,000.00<br>采购计划                     | ■ 待采购人确认<br>订单详情       | 确认订单<br>取消订单      |
| 合同管理                        | 2021-08-10 13:44:01 订单号: 1852828000008887718 订单类别: 在线询价馆-3   | 常价采购 支付方式:账期支付 自 | 站前创资网络科技有同   | B公司1 🔳 🤇 | ▶ 和我联系                               |                        |                   |
| 履約管理 *                      | <b>源旦 AD188e 复印机 (交易快期)</b><br>品株 期目/AURORA 型号 AD188e 颜色分类 白 | 2,900.00 10 (件)  | -            | 国谢丹      | 29,000.00<br>采购计划                    | ■ 待供应商发货<br>订单详情       | 提醒发货取消订单          |
| 申诉管理                        |                                                              |                  |              |          |                                      | 度50年情<br>合同详情<br>成交通知书 | 打印验收单<br>作废合同     |

【说明】

;;

• 供应商接单报价后,如采购人想取消订单,需由供应商确认后才可取消。

 进入订单确认详情页,查看供应商报价及需求响应,如无异议,点击【确认 订单】,去进行合同签订,此时订单状态为"待合同签订"。

| 确认订单                                                        |                                                       |                     |                   |            |                                                  |                    |               | ×                 |
|-------------------------------------------------------------|-------------------------------------------------------|---------------------|-------------------|------------|--------------------------------------------------|--------------------|---------------|-------------------|
| ① 当前订单包含                                                    | 不定价商品,请仔细核实供应                                         | 商报价,确认无误            | 后再继续交易            |            |                                                  |                    |               | Î                 |
| 商品信息                                                        |                                                       | 单价(元)               | 报价(元)             | 数量         |                                                  | 小计(元)              | 期望金           | 额(元)              |
| 印刷服务(定制印                                                    | 同制)                                                   | 1,000.00            | 1,000.00          | 1 (件)      |                                                  | 1,000.00           | 1,0           | 00.00             |
| 采购需求                                                        | 交货时间: 2021-09-3<br>采购需求: 印刷服务<br>工艺要求: -<br>需要排版设计: - | 0 00:00:00          | 原总额(元<br>政消 确认订   | : 1,000.00 | 数量要求: 1<br>纸张要求: -<br>装订要求: -<br>送货地点: -<br>商家优惠 | 元): -              | 实收总额(元):      | 1,000.00          |
| 🛱 政府采购云平台                                                   | # 交易中心 ▼ ◎ 培训皆演示A市課                                   | 培县                  |                   |            | 前台大厅 预警                                          | 9 <mark>99+</mark> |               | 制丹(松音)<br>道信見教育学院 |
| ① 总览                                                        | 订单列表                                                  |                     |                   |            |                                                  |                    | 查看明           | 判记录 导出            |
| 20 我的关注<br>尼 采购意向                                           | 商品名称: 请输入                                             |                     | 订单号: 支持           | 合大位编号搜索    |                                                  |                    |               | 搜索 展开 🗸           |
| 🗟 特殊事项管理 🔹 👻                                                | 全部 待接单 15 待合同签订                                       | 11 待发货 12 待         | 收货1 待验收6          | 待支付 0      | 待评价 15                                           |                    |               |                   |
| 园 需求管理                                                      | 商                                                     | 3                   | 单价(元)             | 数量 耳       | 明望金额(元) 收货人                                      | 总金额(元)             | 全部状态 ▼        | 操作                |
| 1% 预购管理                                                     | 2021-08-11 15:59:26 订单号: 185289800                    | 0008914519 订单类别:服务作 | 1场 - 直接采购 支付方式: ! | 調支付 清培 (/  | 小明)有限公司 🔝 🔵 和創                                   | (联系)               |               |                   |
| 128 竞价管理                                                    | 印刷服务(定制印刷)(                                           | 交易快照                | 1,000.00          | 1 (件)      | 1,000.00                                         | 1,000.00           | •待合同签订        | 取消订单              |
| 15. 团购管理                                                    |                                                       |                     |                   |            | 谢丹                                               | 采购计划               | (待起草)<br>订单详情 |                   |
| <ul> <li>(3) 1) 単管理</li> <li>(3) 合同管理</li> <li>*</li> </ul> |                                                       |                     |                   |            |                                                  |                    | 合同详情<br>成交通知书 | 8                 |

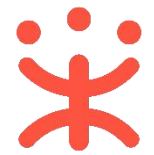

# 5 确认合同(按需)

供应商起草合同后, 需由采购人确认审核, 采购人审核完成后, 再由供应商进行确认。

菜单路径1:<u>用户中心—交易中心—合同管理—合同签订</u> 菜单路径2:<u>用户中心—交易中心—订单管理—合同详情</u>

1)路径1:选择对应的合同,点击【审核】;
 路径2:选择对应的合同,点击【确认合同】。

| 😧 政府采购云平台                                                                                                    | 業 交易中心 ▼                                                                                                    | ◎ 培训省演示A市滇培县                                                                                                    | 前台大厅                                                                                                    | 预警 待                                                                                                    | i Alia                                                                                                    | CA管理                                                                                          | ▲ 副丹(松首)<br>直培县教育学院                                                                                                    |
|----------------------------------------------------------------------------------------------------|----------------------------------------------------------------------------------------------------|----------------------------------------------------------------------------------------------------|----------------------------------------------------------------------------------------------------|----------------------------------------------------------------------------------------------------|----------------------------------------------------------------------------------------------------|-----------------------------------------------------------------------------------------------|----------------------------------------------------------------------------------------------------|
| 🕞 特殊事项管理 🔹                                                                                                    | 合同签订                                                                                                    |                                                                                                    |                                                                                                    |                                                                                                    |                                                                                                    | 导出全部                                                                                          | 新建项目采购合同                                                                                                    |
| 🗟 需求管理                                                                                                    | 合同编                                                                                                    | 号: 请输入                                                                                                    | 合同名称: 请输入                                                                                                    |                                                                                                    |                                                                                                    | 重置                                                                                            | 搜索 展开 ▼                                                                                                    |
| 🗟 预购管理                                                                                                    |                                                                                                    |                                                                                                    |                                                                                                    |                                                                                                    |                                                                                                    |                                                                                               |                                                                                                    |
| ▶ 竟价管理                                                                                                    | 全部 待审相                                                                                                    | ź                                                                                                    |                                                                                                    |                                                                                                    |                                                                                                    |                                                                                               |                                                                                                    |
| 圆 团购管理                                                                                                    | 温馨提示:未知                                                                                                    | 结的网上超市、行业增合同请点击此处跳转                                                                                                    | 查看!                                                                                                    |                                                                                                    |                                                                                                    |                                                                                               |                                                                                                    |
| 同 订单管理                                                                                                    | 合同编号                                                                                                    | 合同信息                                                                                                    | 项目信息                                                                                                    | 创建时间                                                                                                    | 创建人                                                                                                    | 状态                                                                                            | 操作                                                                                                    |
| 同合同管理 *                                                                                                    | 11Nzcy00000<br>02112805                                                                                                    | 72 业务类型: 服务市场<br>合同名称:关于印刷服务的服务<br>会同总称: 1000.00元                                                                                                    | 项目名称: 演培县教育学院服务<br>项目金额: 1,000.00元<br>采购单位: 清洁县教育学院                                                                                                    | 2021-08-12<br>09:58:32                                                                                                    | 谢丹 (松<br>音)                                                                                                    | <ul> <li>待审核</li> </ul>                                                                       | 市核直看                                                                                                    |
| 合同签订                                                                                                    |                                                                                                    | 11-3/282. 1,000,0070                                                                                                    | 供应商: 滇培 (小明) 有限公司                                                                                                    |                                                                                                    |                                                                                                    |                                                                                               | l 🎽                                                                                                    |
| 民 履約管理 ·                                                                                                    | 11Nzcy000003<br>02112603                                                                                                    | 72 业务关型:在线询价馆<br>合同名称:关于复印机的在线询<br>合同总额:29,000.00元                                                                                                    | 项目名称: 滇培县教育学院在线<br>项目金额: 29,000.00元<br>采购单位: 滇培县教育学院<br>供应查: 曲時创策网络利林布赐                                                                                                    | 2021-08-10<br>13:44:02                                                                                                    | 谢丹 (松<br>音)                                                                                                    | • 待起草                                                                                         | 査看                                                                                                    |
| (4) 申诉管理                                                                                                    | 11Nzcv00000                                                                                                    | 72 山冬米刑・后向章於墳                                                                                                    | 历日夕迎·清拉目勤客学院后向                                                                                                    | 2021-06-11                                                                                                    |                                                                                                    | . 그                                                                                           |                                                                                                    |
| ⊴ 数据查询 ▼                                                                                                    | 0219201                                                                                                    | 2 如分类型:反向見加指<br>合同名称:关于复印机的反向竟<br>合同总额: 27,100.00元                                                                                                    | 项目石标: 演唱装教育学院仪问<br>项目金额: 27,100.00元<br>采购单位: 演培县教育学院                                                                                                    | 10:58:02                                                                                                    | ·助开 (12<br>音)                                                                                                    | • Dæni                                                                                        |                                                                                                    |
| 1号 支付管理                                                                                                    | -                                                                                                    |                                                                                                    |                                                                                                    |                                                                                                    |                                                                                                    |                                                                                               |                                                                                                    |
|                                                                                                    |                                                                                                    |                                                                                                    |                                                                                                    |                                                                                                    |                                                                                                    |                                                                                               |                                                                                                    |
| 😧 政府采购云平台                                                                                                    | 業 交易中心 ▼ 🛛 🔍                                                                                                    | 培训肯演示A市演培县                                                                                                    | Ê                                                                                                    | 始大厅 一 预警                                                                                                    | 待299 消费                                                                                                    | CA管理                                                                                          | 1 100 100 100 100 100 100 100 100 100 1                                                                                                    |
| 第 政府采购云平台 □ 急宽                                                                                                    | # 交易中心 ● ② 订单列表                                                                                                    | 培训自演示A击演培县                                                                                                    | Ξ.                                                                                                    | 始大厅 前着                                                                                                    | 待 <mark>39•</mark> 消 <mark>%</mark>                                                                                                    | CA管理                                                                                          | ● ● ● ● ● ● ● ● ● ● ● ● ● ● ● ● ● ● ●                                                                                                    |
| 政府采购云平台     ① 总览     必約关注                                                                                                    | ☆易中心 び単列表                                                                                                    | 铪训售演示A市道培县                                                                                                    | A COLORED                                                                                                    | 給大厅 一一 预管                                                                                                    | 待 <mark>99•</mark> 清 <sup>28</sup>                                                                                                    | CA管理                                                                                          |                                                                                                    |
| <ul> <li>菜 政府采购云平台</li> <li>① 总览</li> <li>28 我的关注</li> <li>10 采购意向</li> </ul>                                                                                                    | 交易中心     ②       订单列表     商品名称:                                                                                                    | 给训给演示A市资格县<br>输入                                                                                                    | 着<br>订单号:                                                                                                    | 給大厅 预警                                                                                                    | 4 <mark>99•</mark> 消光                                                                                                    | CA管理<br>重置                                                                                    | 部日(松音)<br>海和县政育学院       查看导出记录       授素       展开 *                                                                                                    |
| <ul> <li>※ 政府采购云平台</li> <li>○ 总选</li> <li>※ 我的关注</li> <li>〒 采购意向</li> <li>〒 特殊事项管理</li> </ul>                                                                                                    | 文写中心         ④           订单列表            成品会称:            全部            仲操単 15                                                                                                    | 告別自議示A市議場見<br>1883入<br>待会同签订 12 待发货 12 待吹货                                                                                                    | <ul> <li>前</li> <li>订单号: 支持后六位编号搜索</li> <li>1 待验收6 待支付0 待</li> </ul>                                                                                                    | 始大厅 / <b>预管</b>                                                                                                    | 4 <sup>99•</sup> 消光                                                                                                    | CA管理<br>重置                                                                                    | 社子(松音)<br>流明長数音字和       重要导出记录       受援       提案   展开 >                                                                                                    |
| 次の府米均広平台           ① 息波           ② 我的关注           ご 米和雪肉           こ 特殊事项管理           ② 電水管理                                                                                                    | ::         文局中心         ②           订单列表         商品名称:         ·           全部         待接单 15                                                                                                    | <ul> <li>論別論議示A市議場長</li> <li>○○○○○○○○○○○○○○○○○○○○○○○○○○○○○○○○○○○</li></ul>                                                                                                    | <ul> <li>前</li> <li>订单号:支持后六位编号搜索</li> <li>1 待验收6 待支付0 待</li> <li>单价元) 数量 期望</li> </ul>                                                                                                    | <b>給大斤 函稽</b>                                                                                                    | 格 <b>分</b>                                                                                                    | CA管理           重置           全部状态、                                                             | <ul> <li>         ・ 詳明 (%点)         ・ 読明 (%点)         ・ 読明 (%点)         ・ 読明 (%点)         ・ 読用         ・ 読作         ・         ・         ・</li></ul>                      |
| <ul> <li>※ 政府采购云平台</li> <li>① 忠远</li> <li>※ 数的关注</li> <li>② 彩的告询</li> <li>③ 特殊事项管理</li> <li>● 希求管理</li> <li>● 预购管理</li> </ul>                                                                                                    | <ul> <li>:</li></ul>                                                                                                    | <ul> <li>論別信派示A市部培見</li> <li>総入</li> <li>特会同签订 12 待发货 12 待吹货</li> <li>商品</li> <li>プ申号: 185289800000914519 订申問題: 副各市地名</li> </ul>                                                                                                    | <ul> <li>計単号: 支持后六位编号搜索</li> <li>注单号: 支持后六位编号搜索</li> <li>注 待勤效 6 待支付 0 待託</li> <li>单价(元) 数量 期望</li> </ul>                                                                                                    | 協大厅 預警 計算 15 会額(元) 收货人 ) 利用公司 ■ 1000                                                                                                    | (4分) (2000)<br>(2000)<br>(200)<br>(2000)<br>(2000) | CA管理           重雪           全部状态 *                                                            | <ul> <li>         ・ 詳明 (XG)         ・ 認知時度近天時         ・ 記録時度近天時         ・ ごま         ・ 読用         ・ 読用         ・ 読用         ・ 読作         ・         ・         ・</li></ul> |
| <ul> <li>※ 政府采购去平台</li> <li>① 总选</li> <li>② 我的关注</li> <li>② 采购售向</li> <li>③ 特殊事项管理</li> <li>● 预防管理</li> <li>● 劳价管理</li> </ul>                                                                                                    | ・・      ・・      ・・・・・・・・・・・・・・・・・                                                                                                    | <ul> <li>論別信派示A市法場長</li> <li>結為入</li> <li>特会同签订 12 待发货 12 待收货</li> <li>商品</li> <li>プ申号: 18528980000914519 订申成别: 副务市场-</li> <li>芳(法制印刷)(交易快期)</li> </ul>                                                                                                    | <ul> <li>前</li> <li>订单号: 支持后六位编号搜索</li> <li>1 待验处 6 待支付 0 待时</li> <li>单价(元) 数量 期望</li> <li>当然将称 2时方式: 联现支付 涂塔 (24)</li> <li>1,000.00 1 (件) 1,0</li> </ul>                                                                                                    | 始大厅 祝客<br>平价 15<br>金額(元) 牧党人<br>) 和股公司 ● 158<br>000.00 ■                                                                                                    | <ul> <li>総計</li> <li>総計</li> <li>総計</li> <li>1,000.00</li> </ul>                                                                                                    | CA管理           重重           全部状态 *           ・待合同签订                                           |                                                                                                    |
| <ul> <li>※ 政府采购云平台</li> <li>① 思道</li> <li>※ 数的关注</li> <li>② 系称管询</li> <li>③ 希尔管理</li> <li>④ 预防管理</li> <li>● 売約管理</li> <li>⑤ 売約管理</li> <li>⑤ 売約管理</li> <li>⑤ 売約管理</li> </ul>                                                                                                    | 文明中心         ②           3丁単列域         商品名称:         1           全部         待線単 15         1           2021-08-11 15:59:26         3           2021-08-11 15:59:26         3                                                                                                    | <ul> <li>論別信派示A市部培見</li> <li>総入</li> <li>特会同签订12 待发货12 待吹货</li> <li>商品</li> <li>プ申号: 18528980000914519 订申成别: 副务市地</li> <li>芳(法制印刷) (交易快問)</li> </ul>                                                                                                    | <ul> <li>前</li> <li>订单号: 支持后六位编号建素</li> <li>1 待勤效.6 待支付 0 待託</li> <li>单价/元) 数量 期望</li> <li>直施采购 支付方式: 联现支付 減時 (249</li> <li>1,000.00 1 (件) 1.(</li> </ul>                                                                                                    | 始大庁 務書<br>平价 15<br>5 (初元) 改造人<br>9) 和税公司 (単12版<br>部分                                                                                                    | 後 <mark>分子</mark> 満望<br>息金額(元)<br>総 <u>新</u><br>1,000.00<br>来時计划                                                                                                    | CA管理           重雪           全部状态、           ・待合同签订<br>(符申助)<br>订面的考虑                          |                                                                                                    |
| <ul> <li>※ 政府采购之平台</li> <li>○ 总流</li> <li>※ 形的关注</li> <li>〒 采购管向</li> <li>② 特殊事项管理</li> <li>● 希尔管理</li> <li>⑤ 预购管理</li> <li>⑤ 预购管理</li> <li>⑤ 面响管理</li> <li>⑧ 可端管理</li> <li>③ 可端管理</li> </ul>                                                                                                    | <ul> <li>(25日中心)</li> <li>(25日中心)</li> <li>(25日中心)</li> <li>(2021-08-11155926)</li> <li>(2021-08-11155926)</li> </ul> | <ul> <li>論別信道示人市道培見</li> <li>論入</li> <li>待合同签订 12 待波貨 12 待收貸</li> <li>商品</li> <li>1単号: 185,299800009914519 订申定别: 部分市地 - </li> <li>斉(定利印刷) (交易快問)</li> </ul>                                                                                                    | <ul> <li>計算号: 支持応入位編号技業</li> <li>1 待強炊 6 待支付 0 待ぎ</li> <li>単价(元) 数量 期望</li> <li>副編明 支付方式: 新期支付 満場 (小明</li> <li>1,000.00 1 (件) 1,(</li> </ul>                                                                                                    | 協大庁 愛蕾<br>平价 15<br>金額(元) 改歩人<br>1 和限公司 王 ● 158<br>2000.00<br>副<br>割丹                                                                                                    | <ul> <li>総合数(元)</li> <li>総合数(元)</li> <li>総成(元)</li> <li>総成(元)</li></ul>                                                                                                    | CA管理           重盟           全部状态。           ・待合問感記(<br>(待時句)<br>可重逆情<br>合同述情                  |                                                                                                    |
| 米 政府采购工学台           ① 总选           ② 我的关注           ○ 米防雪向           ② 特殊事项管理           ② 南尔管理           ⑤ 防衛管理           ⑤ 取向管理           ⑥ 町岩管理           ⑦ 订串管理           『 合同管理                                                                                                    | <ul> <li>(25日中心)</li> <li>(2)</li> <li>(2)</li> <li>(2)</li> <li>(3)</li> <li>(4)</li> <li>(4)</li> <li>(4)</li> <li>(4)</li> <li>(4)</li> <li>(5)</li> <li>(5)</li> <li>(5)</li> <li>(6)</li> <li>(7)</li> <li>(7)&lt;</li></ul>                                                                                                    | <b>給別信派示A市資埠貝</b><br>輸入<br>待合同杰订 12 待波货 12 待彼货<br>商品<br>1単号: 185289800009914519 订申定品: 部分市地-<br>ğ (定利印刷) 文易快問                                                                                                    | 前<br>订単号: 支持后入位编号提来<br>1 待致女 6 待支付 0 待支<br>単价(元) 数量 期望<br>副編末時 支付方式: 税期支付 追悼 (小纲<br>1,000.00 1 (件) 1,(                                                                                                    | 協大厅 發音 ₩/ ₩/ ₩/ ₩/ ₩/ ₩/                                                                                                    | (株学) 第2<br>日金額(元)<br>総局<br>単約(元)<br>米約(元)                                                                                                    | CAE裡           重盟           全部状态。           ・待合同院院(<br>(時報時))           近曲岩語<br>合同常情<br>成交通句书 | ● 新日 (253)<br>素積見度近今和<br>書積号出に及 号(1)<br>「 弦家 展开 ~<br>操作<br>「 権い合同                                                                                                    |
| 米 政府采购之半台           ○ お坊关注           ご お坊关注           ご 米防ຮき肉           ご 特殊事项管理           ご 希尔管理           ご 新方管理           防衛管理           ご 和尚管理           ご 奇向管理           ご 新討管理                                                                                                    | <ul> <li>(2021-08-10 13-44001)</li> <li>(2021-08-10 13-44001)</li> </ul>                                                                                                    | 論別信法示A市資埠見 論入 待合同法订 12 待发货 12 待收货 商品 7年号: 1852898000009914519 订单类别: 副务市场-<br>身 (定利印制) (交易快問) 7年号: 1852828000009887718 订单类别: 正状肉が指                                                                                                    |                                                                                                    | 協大庁 授誉<br>干价 15<br>金額(元) 次先人<br>) 和限公司 ● 158<br>副研<br>副研<br>副研<br>副研<br>副研<br>二<br>副<br>の<br>の<br>の<br>の<br>の<br>の<br>し<br>の<br>の<br>の<br>の<br>の<br>の<br>の<br>の<br>の<br>の<br>の<br>の<br>の                                                                                                    | (余分) みご<br>見金数(元)<br>読書<br>1,000.00<br>采用(十划)                                                                                                    | CAE理           重盟           全部状态。           ・信合同感況:<br>(得報時)<br>江田望着<br>合同详情<br>成交通句书         | ● 新子 (ASG)<br>素積長度(加速水)<br>主有号出に及 号(1)<br>「 弦家 展开 ~<br>操作<br>「 徳以会同<br>こ<br>( ( )                                                                                        |
| 米 政府采购之半谷           ① 总选           ② 我的关注           ② 米防労方           ② 米防労方           ③ 市外市功管理           ③ 防衛管理           ⑤ 口幣管理           ⑥ 口幣管理           ○ 点向管理           ○ 素が管理           ○ 二次管管理           ○ 二次管管理           ○ 二次管管理                                                                                                    | () () () () () () () () () () () () () (                                                                                                    | <ul> <li>論別信法示A市政培具</li> <li>論入</li> <li>待合司盃订 12 待发货 12 待收货</li> <li>商品</li> <li>7年号: 185289800008914519 订单批制: 証券市场-<br/>务 (法制印刷) (交易快用)</li> <li>丁申号: 185282800008987718 订单批制: 正线用价值</li> <li>丁申号: 185282800008887718 订单批制: 正线用价值</li> <li>丁申号: 185282800008887718 订单批制: 正线用价值</li> </ul>                         |                                                                                                    | 協大庁 授誉<br>平价 15<br>金額(元) 次第人<br>) 和限公司 ● 158<br>回時4枚有限公司1 ● 158<br>別時4枚有限公司1 ■<br>一 ■<br>第円                                                                                                    | (余分) 2010<br>月金額(元)<br>用<br>1,000,00<br>采問(十別)                                                                                                    | CAE理<br>重型<br>全部状态。<br>・ 待合同题近<br>(得等的)<br>近期提着<br>合同常情<br>成交通句书<br>・ 待供期面較及                  | ●好 (553)<br>素積長度(157病)<br>素積号出に及 号(11)<br>「技家 展开 ~<br>場作<br>「様い会同」<br>(4)<br>(4)<br>(4)<br>(5)<br>(5)<br>(5)<br>(5)<br>(5)<br>(5)<br>(5)<br>(5                           |
| 米 政府采购工学台           ① 总选           ② 抗防決注           ② 大防党注           ③ 大防党注           ③ 大防党注           ③ 大防党注           ③ 大阪管内           ④ 防衛管理           ⑤ 近崎管理           ○ 公向管理           ○ 公向管理           ○ 公向管理           ○ 公前管理           ○ 公前管理           ○ 公前管理           ○ 小所管理                                                                                              | ・     文明中心・     ②       订単列表     商品么称:     ●       全部     待接単 15       2021-08-11 15:59:26     3       ジロジェーの8-11 15:59:26     3       2021-08-11 15:59:26     3       2021-08-11 15:59:26     3       2021-08-11 15:59:26     3       2021-08-10 13:44:01     5       2021-08-10 13:44:01     5       第三日     ●       ●     ●                                                                                                    | 論別信法示A-市政培見 論入 待合同签订 12 待货货 12 待收货 商品 7年号: 165289800008914519 订单定别: 副务市场 客 (定前印刷) 交易伏規 7年号: 165282800008887718 订单定别: 在线现价指 7月8号: 165282800008887718 订单定别: 在线现价指 7月8号: 165282800008887718 订单定别: 在线现价指 7月8号: 165282800008887718 订单定别: 在线现价指 7月8号: 165282800008887718 订单定别: 在线现价指 7月8号: 165282800008887718 订单定别: 在线现价指 |                                                                                                    | <ul> <li>協力庁 受管</li> <li>平位15</li> <li>金額(元) 改良人</li> <li>1 和限公司 (● 155)</li> <li>2 和(公司 (● 155))</li> <li>3 和(公司 (● 155))</li> <li>3 和(公司 (● 155))</li> <li< td=""><td><ul> <li>株式</li> <li>株式</li> <li> <li> <li> <li> <li> <li> <li> <li> <li> <li> <li> <li> <li> <li> <li> <li> <li> <li> <li> <li> <li> <li> <li> <li> <li> <li> <li> <li> <li> </li> <li> <li> <li> <li> <li> <li> <li> <li> <li> <li> <li> <li> <li> <li> </li> <li> <li> <li> </li> <li> <li> <li></li></li></li></li></li></li></li></li></li></li></li></li></li></li></li></li></li></li></li></li></li></li></li></li></li></li></li></li></li></li></li></li></li></li></li></li></li></li></li></li></li></li></li></li></li></li></ul></td><td>CAE理<br/>重显<br/>全部状态。<br/>(侍命吻)<br/>过重举着<br/>合词常晴<br/>成交通切号<br/>(侍师应陶戏)</td><td></td></li<></ul> | <ul> <li>株式</li> <li>株式</li> <li> <li> <li> <li> <li> <li> <li> <li> <li> <li> <li> <li> <li> <li> <li> <li> <li> <li> <li> <li> <li> <li> <li> <li> <li> <li> <li> <li> <li> </li> <li> <li> <li> <li> <li> <li> <li> <li> <li> <li> <li> <li> <li> <li> </li> <li> <li> <li> </li> <li> <li> <li></li></li></li></li></li></li></li></li></li></li></li></li></li></li></li></li></li></li></li></li></li></li></li></li></li></li></li></li></li></li></li></li></li></li></li></li></li></li></li></li></li></li></li></li></li></li></ul>                                                                                                    | CAE理<br>重显<br>全部状态。<br>(侍命吻)<br>过重举着<br>合词常晴<br>成交通切号<br>(侍师应陶戏)                              |                                                                                                    |
| 米 政府采购工学台           ○ 总选           ○ 法防決注           ○ 天阪雪向           ○ 特殊事项管理           ○ 物外管理           ○ 方向管理           ○ 古向管理           ○ 和が管理           ○ 和前管理           ○ 加管理           ○ 加管理           ○ 加管理           ○ 加管理           ○ 加管理           ○ 加管理           ○ 加管理           ○ 加管理           ○ 加管理           ○ 加管理           ○ 加管理           ○ 申诉管理           ① 数质查询 | <ul> <li>・ 文気中心・ ②</li> <li>・ (○)</li> <li>・ (○)</li> <li>・ (○)</li> <li>・ (○)</li> <li>・ (○)</li> <li>・ (○)</li> <li>・ (○)</li> <li>・ (○)</li> <li>・ (○)</li> <li>・ (○)</li> <li>・ (○)</li> <li>・ (○)</li> <li>・ (○)</li> <li>・ (○)</li> <li>・ (○)</li> </ul>                                                                                                    | 論別信法示A-市政培見 第編入 特合同志订 12 待发货 12 待收货 商品 7単号: 155289800008914519 订单定别: 副货币选- 各 (之前印刷)) 交易伏則 7単号: 155282800008887718 订单定别: 正式现价指 718号: 155282800008887718 订单定别: 正式现价指 718号: 155282800008887718 订单定别: 正式现价指 718号: 155282800008887718 订单定别: 正式现价指 718号: 155282800008887718 订单定别: 正式现价指                                   | 前<br>江学号: 支持后入位编号提来<br>11 待登改、6 待支付 0 待所<br>単价(元) 数量 期望<br>直接采商 支付方式: 解现支付 漁場 (2)40<br>1,000.00 1 (件) 1,6<br>1,6<br>1,000.00 1 (件) 4,6<br>1,000.00 1 (件) 4,6<br>1,000.00 1 ((件) 4,6<br>1,000.00 1 ((+) 4,6<br>1,000.00 1 ((+) 4,6 | 協力庁 受管 干价 15 全額(元) 改進人 1 申請公司 (● 155) 2 前行 3 前行 3 時行 3 時行 3 時行 3 時行 3 時行                                                                                                    | <ul> <li>検デ・ みご</li> <li>完全額(元)</li> <li>総系</li> <li>1,000.00</li> <li>米局计划</li> </ul>                                                                                                    | CA管理<br>重量<br>全部状态。<br>(待年時)<br>正量提着<br>合同常情<br>成交通切书<br>一般均常有<br>是的常情                        |                                                                                                    |

2) 查看合同信息、支付信息、合同文档等内容后,点击【审核】。

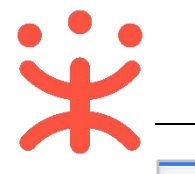

| 言息 合同基本信息 🤇                                     | 支付信息       | 发票信息   | 收货信息 1            | 合同文档 |         |           |    |      |
|-------------------------------------------------|------------|--------|-------------------|------|---------|-----------|----|------|
| 纳税人识别号                                          | 3455555555 | 555555 |                   |      | 井尸行     | -         |    |      |
| 开户行账号                                           |            |        |                   |      | 发票内容    | 商品明细      |    |      |
| 发票类型                                            | 增值税普通知     | 发票     |                   |      | 联系电话    | -         |    |      |
| 注册地址                                            | e -        |        |                   |      |         |           |    |      |
|                                                 |            |        |                   |      |         |           |    |      |
| <b>货信息</b><br>洋细地址                              |            | 收件人    | 手机                | 电话   | 数量      | 送货方式      | 备注 |      |
| <b>货信息</b><br>洋畑地址<br>云南雪昆明市五华区华山街道正址<br>号楼1209 | 义路18号1     | 收件人谢丹  | 手机<br>13006767677 | 电话   | 数量<br>1 | 送货方式<br>- | 备注 | 直播平台 |
| 货信息                                             |            |        |                   |      |         |           |    |      |

3) 如合同信息无误,审批结果审核"同意"后点击【确定】,则审批结束;如合同信息有误,审批结果选择"不同意"并填写审批意见后,退回至供应商修改。

| 合同  | 核                | ×  |
|-----|------------------|----|
|     | 审批结果: • 同意 〇 不同意 | 商品 |
|     | 审批意见: 请输入        | -  |
|     | 0/1000           |    |
| *   | 下一审批机构/人员:已结束    |    |
| 月市五 | 取消 确定            |    |

4) 采购人审核通过后,合同状态显示为"待备案"。

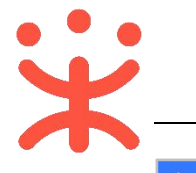

| 诺 政府采购云平台                |     | 📰 交易中心 👻 💿                | 培训省演示A市演培县                                                    | 前台大厅                                                                    | 预警 很                   | <mark>994 .98</mark><br>約 消息 | CA管理  | 建計 (松音)<br>連結長教育学院 |
|--------------------------|-----|---------------------------|---------------------------------------------------------------|-------------------------------------------------------------------------|------------------------|------------------------------|-------|--------------------|
| 🗟 特殊事项管理                 | •   | 合同签订                      |                                                               |                                                                         |                        |                              | 导出全部  | 新建项目采购合同           |
| 同 需求管理<br>吗 预购管理         |     | 合同编号:                     | 请输入                                                           | 合同名称: 请输入                                                               |                        |                              | 重置    | 搜索 展开 🗸            |
| 民 竟价管理                   |     | 全部 待审核                    |                                                               |                                                                         |                        |                              |       |                    |
| 图 团购管理                   | - 1 | 温馨提示:未完结的                 | 的网上超市、行业增合同请点击此处跳转                                            | 查看!                                                                     |                        |                              |       |                    |
| 🖲 订单管理                   | . 1 | 合同编号                      | 合同信息                                                          | 项目信息                                                                    | 创建时间                   | 创建人                          | 状态    | 操作                 |
| 合同管理 合同列表                | •   | 11Nzcy0000072<br>02112805 | 业务类型:服务市场<br>合同名称:关于印刷服务的服务<br>合同总额:1,000.00元                 | 项目名称: 滇培县教育学院服务<br>项目金额: 1,000.00元<br>采购单位: 滇培县教育学院<br>供应商: 滇培 (小明)有限公司 | 2021-08-12<br>09:58:32 | 谢丹 (松<br>音)                  | ●待备案  | 备家 直看              |
| 音同金1<br>民 履约管理<br>同 結算管理 | •   | 11Nzcy0000072<br>02112603 | 业务关型:在线询价馆<br>合同名称:关于复印机的在线询<br>合同总额:29,000.00元               | 项目名称: 滇堵县教育学院在线<br>项目金额: 29,000.00元<br>采购单位: 滇堵县教育学院<br>供应商: 曲靖创策网络科技有限 | 2021-08-10<br>13:44:02 | 谢丹 (松<br>音)                  | • 待起草 | 查看 🔛               |
| ④ 申诉管理 ④ 数据查询            | ·   | 11Nzcy0000072<br>0219201  | 业务类型:反向竟价增合同名称:关于复印机的反向竟<br>合同名称:关于复印机的反向竟<br>合同总额:27,100.00元 | 项目名称: 演培县教育学院反向<br>项目全额: 27,100.00元<br>采购单位: 演培县教育学院<br>供应筒: 演培(奉言)有限公司 | 2021-06-11<br>10:58:02 | 谢丹 (松<br>音)                  | • 已完成 | ***                |

# 5) 点击【备案】按钮,进入合同详情页面,核对合同基本信息、支付发票等, 无误后,点击右上角【备案】按钮。

| 词签订 / <b>合同详情</b> |                       |         |        | 返回 查看台同公告  | 备案 |
|-------------------|-----------------------|---------|--------|------------|----|
| ◆ 合同信息 合同基本信息     | 支付信息 发票信息 收货          | 言息 合同文档 |        |            |    |
| 合同信息              |                       |         |        |            |    |
| 基本信息              |                       |         |        |            |    |
| 合同名称              | 关于印刷服务的服务市场合同         |         |        |            |    |
| 合同编号              | 11Nzcy000007202112805 |         | 业务类型   | 定点-服务市场    |    |
| 合同总额(元)           | 1,000.00              |         | 合同签订时间 | 2021-08-11 |    |
| 备注说明              |                       |         |        |            |    |
| 采购人信息             |                       |         |        |            |    |
| 采购单位              | 滇培县教育学院               |         |        |            |    |
| 联系人               | 谢丹 (松音)               |         | 联系电话   | 130089     |    |
| 邮编                | 2                     |         | 传真     | 2          |    |

| 创建人:谢丹(松音) ④创建时间: 2021-0        | ● 待备案                          |     |  |
|---------------------------------|--------------------------------|-----|--|
| 1                               | 2                              | 3   |  |
| 合同起草                            | 采购单位一审                         | 结束  |  |
| 三 流转日志   2021-08-12 10:32:07 谢丹 | (松音)(滇培县教育学院) 操作:提交备案 备注:待手动备案 | 查看台 |  |

### 6) 备案完成后, 合同状态为"已完成"。

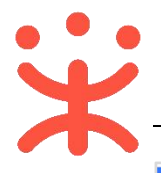

| 🛱 政府采购云平台          |        | 武                         | 培训省演示A市漬培县                                  | 前台大厅                                                                                        | 预警待                    | 9+ 1 <mark>99+</mark><br>消息 | CA管理                    | 👤 謝丹 (松音) 🔹 |
|--------------------|--------|---------------------------|---------------------------------------------|---------------------------------------------------------------------------------------------|------------------------|-----------------------------|-------------------------|-------------|
| 🗟 特殊事项管理           | -<br>- | 合同签订                      |                                             |                                                                                             |                        |                             | 导出全部                    | 新建项目采购合同    |
| 13 需求管理<br>16 预购管理 |        | 合同编号:                     | 请输入                                         | 合同名称: 请输入                                                                                   |                        |                             | 重置                      | 搜索 展开 ▼     |
| 🕞 竟价管理             |        | 全部 待审核                    |                                             |                                                                                             |                        |                             |                         |             |
| 國 团购管理             |        | 温馨提示:未完结的                 | 的网上超市、行业馆合同请点击此处跳转                          | 查看!                                                                                         |                        |                             |                         |             |
| 📄 订单管理             |        | 合同编号                      | 合同信息                                        | 项目信息                                                                                        | 创建时间                   | 创建人                         | 状态                      | 操作          |
| 合同管理               | •      | 11Nzcy0000072<br>02113201 | 业务类型:服务市场<br>合同4%;关于印刷服务的服务                 | 项目名称: <b>演培县教育学院服务</b><br>项目名称: 1,000.00元                                                   | 2021-08-16<br>10:34:33 | 谢丹 (松<br>音)                 | • 已完成                   | 查看          |
| 合同签订               |        |                           | 合同思额: 1,000.00元                             | 采购単位: 漢塔县教育学院<br>供应商: 滇培 (小明) 有限公司                                                          |                        |                             |                         |             |
| 民 履约管理<br>同 结算管理   | •      | 11Nzcy0000072<br>02113202 | 业务类型:服务市场<br>合同名称:关于印刷服务的服务<br>合同总额:900.00元 | 项目名称: <b>滇培县教育学院服务</b><br>项目金额: 900.00元<br>采购单位: <b>滇培县教育学院</b><br>供应商: <b>滇培 (小明) 有限公司</b> | 2021-08-16<br>11:05:45 | 谢丹 (松<br>音)                 | <ul> <li>已完成</li> </ul> | 童有          |

# 6 履约验收

供应商履约完成后, 需由采购人进行验收。

菜单路径: 用户中心——交易中心——订单管理

 选择"待采购人验收"的订单,点击【立即验收】。进入确认验收页,点击 【确认验收】按钮

| 1000 CONTRACTOR 1000                                                                                                    |                                                                   |                                    |                             |                             |                                           |                                                       | 演培县教育学院                |
|----------------------------------------------------------------------------------------------------|-------------------------------------------------------------------|------------------------------------|-----------------------------|-----------------------------|-------------------------------------------|-------------------------------------------------------|------------------------|
| 同 特殊事项 订单                                                                                                    | 单列表                                                               |                                    |                             |                             | -                                         | 查看有                                                   | 出记录 导出                 |
| <ul> <li>〒 采购意向</li> <li>□ 待殊事项管理</li> <li>■ 需求管理</li> <li>◎ 预购管理</li> <li>■ = 0.000</li> </ul>                                         | 印刷服务(注制印刷) [交易快照]                                                 | 900.00 1 (ð                        | ŧ) 1,000.00                 | 王 90<br>谢丹 采3               | 0.00<br>9计划<br>(研<br>定<br>成               | 二<br>采购人验收<br>供应商履約)<br>丁単详情<br>冒約详情<br>合同详情<br>交通知书  | 打印验收单<br>编辑验议单         |
| <ul> <li>店、丸の宿班</li> <li>局の管理</li> <li>ご 非管理</li> <li>ご 合同管理</li> <li>ご 合同管理</li> <li>ご 合同管理</li> <li>ご 個力管理</li> <li>ア 価貨管理</li> </ul> | 2021-06-16 10:32:33 订单号: 1852898000008977795<br>印刷服务(全制印刷) [交易快照] | 订单关别: 服务市场 - 直接开<br>1,000.00 1 ( { | 期 支付方式: 账期支付<br>≠) 1,000.00 | 漢培 (小明) 有限公<br>1,0<br>謝丹 来) | 5 王 @ 和我联<br>00.00 •待:<br>9计划 说<br>后<br>成 | 14 年<br>采购人验收<br>丁単详情<br>登約详情<br>合同详情<br>交通知书<br>查看物流 | 立即验收<br>打印验妆单<br>编辑验收单 |
| 订单列表<br>确认验收<br>如需了解发票明细等更                                                                                                    | 多履约信息,您可前往 <mark>履约详情</mark> 查看                                   |                                    |                             |                             |                                           |                                                       | ×                      |
| 商品                                                                                                    | 规格描述                                                              | 采购金额(元)                            | 已验收金额(元)                    | 本次可验                        | 收金额(元)                                    | 待履约金                                                  | 全额(元)                  |
| 印刷服务 (定制印刷)<br>查看明细                                                                                                    | ш.                                                                | 1,000.00                           | 0.00                        | 1,000.00                    |                                           | 0.00                                                  |                        |
| 验收备注:                                                                                                    |                                                                   |                                    |                             |                             |                                           |                                                       |                        |
| 请输入其它想说的话                                                                                                    |                                                                   | 取消 确认经                             | ж                           |                             |                                           |                                                       | 0/200                  |

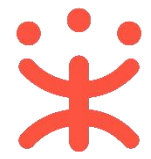

打印验收单: 进入订单详情页,点击【打印验收单】,或在操作栏点击【打印验收单】进行验收单打印

| 😧 政府采购云平台                                                                                                    | # 交易中心 ▼                   | ◎ 培训省演示A市漬培具                           |                                                                                                    |                    | 前台大厅                 | 预警                                                                                                    | <mark>99+</mark><br>待办 | <mark>99+</mark><br>消息 | CA管理            | 谢丹(松音)<br>演唱县教育学院 |
|----------------------------------------------------------------------------------------------------|----------------------------|----------------------------------------|----------------------------------------------------------------------------------------------------|--------------------|----------------------|----------------------------------------------------------------------------------------------------|------------------------|------------------------|-----------------|-------------------|
| ▶ 行动 (100 - 100 - | 订单列表                       |                                        |                                                                                                    |                    |                      |                                                                                                    |                        |                        | 查               | 音导出记录 导出          |
| 日 采购意向                                                                                                    | 2021-08-16 10:32           | 33 订单号: 18528980000089                 | 77795 订单类别:服务市                                                                                                    | 5场、直接采购 3          | 支付方式: 账期支付           | 漢培 (小明                                                                                                    | ) 有限公司 [               |                        | 和我联系            |                   |
| 🗟 特殊事项管理 🔹 🍷                                                                                                    | E E                        | D刷服务(定制印刷) [交易)                        | 快照] 1,000.00                                                                                                    | 1 (作)              | 1,000.00             | 284 [5]                                                                                                    | 1,000                  | .00                    | • 交易完成          | 评价                |
| 🗟 需求管理                                                                                                    |                            |                                        |                                                                                                    |                    |                      | 1917-3                                                                                                    | **R9T                  | נאד                    | 1 11単详情<br>履约详情 | 打印验收单编编验收单        |
| 🔞 预购管理                                                                                                    |                            |                                        |                                                                                                    |                    |                      |                                                                                                    |                        |                        | 合同详情            | 再次购买              |
| 🕞 竟价管理                                                                                                    |                            |                                        |                                                                                                    |                    |                      |                                                                                                    |                        |                        | 成交通知书<br>查看物流   |                   |
| 图 团购管理                                                                                                    | 2021 00 12 12:50           | 20 27前三、1268888000000                  | cance stimisers course                                                                                                    | *1/1/dr ##1/1/2780 | <i>★1→★→</i> *、9299年 | (+ 38/82 (.).                                                                                                  | 0R1 4079713            |                        | LOGORY 20       | 6                 |
| 🕄 订单管理                                                                                                    | 2021-08-13 13:50           | 30 10年号: 13688980000089<br>記本电脑 [交易快照] | 3,879.00                                                                                                    | 1 (件)              | 217万式: 如相之           |                                                                                                    | 3.879                  | .00                    | • 待供应商发货        | 2                 |
| ▶ 合同管理 *                                                                                                    | Repic 6                    | ]牌: 华硕/Asus 型号:                        |                                                                                                    |                    |                      | 小明                                                                                                    | 5,515                  |                        | 订单详情            | G                 |
| 民 履约管理 ▼                                                                                                    |                            |                                        |                                                                                                    |                    |                      |                                                                                                    |                        |                        | 履约详情 合同详情       |                   |
| ◎ 结算管理 *                                                                                                    |                            |                                        |                                                                                                    |                    |                      |                                                                                                    |                        |                        |                 | 00                |
|                                                                                                    | 1 /                        | 1 — 100%                               | +   🗊 🚸                                                                                                    |                    |                      |                                                                                                    |                        |                        |                 | ± 🖶 :             |
|                                                                                                    |                            |                                        |                                                                                                    |                    |                      |                                                                                                    |                        |                        |                 |                   |
|                                                                                                    | 打印来源: https://w            | www.zcygov.cn/                         |                                                                                                    |                    |                      |                                                                                                    |                        |                        | _               |                   |
|                                                                                                    |                            |                                        | 验山                                                                                                    | <b> </b>           |                      |                                                                                                    |                        |                        | _               |                   |
|                                                                                                    | 订单编号: 18528<br>采购计划文号, [2] | 98000008977795<br>0211103号-003         |                                                                                                    |                    |                      |                                                                                                    |                        |                        | _               |                   |
| 1. 1. 1. 1. 1. 1. 1. 1. 1. 1. 1. 1. 1. 1                                                                                                    | 101 - C                    | 10 Abress                              | these                                                                                                    | 214                |                      | 18291-                                                                                                    |                        |                        | an Marth        |                   |
|                                                                                                    | 采购单位信息                     |                                        |                                                                                                    |                    |                      |                                                                                                    |                        |                        |                 |                   |
|                                                                                                    | 采购单位名称                     | 漢培县教育学院                                | 收货人                                                                                                    | 谢丹                 | 联系电话                 |                                                                                                    | 1300676                | 7677                   |                 |                   |
|                                                                                                    | 收货地址                       | 云南省昆明市五华区华山                            | 街道正义路18号1号楼1                                                                                                    | 209                |                      |                                                                                                    |                        |                        |                 |                   |
|                                                                                                    | 供应商信息                      |                                        |                                                                                                    |                    |                      |                                                                                                    |                        |                        |                 |                   |
|                                                                                                    | 供应商名称                      | 漢培 (小明) 有限公司                           | 联系人                                                                                                    | 谢 <b>守</b> (松音)    | 联系电话                 | al de la companya de la companya de la companya de la companya de la companya de la companya de la companya de | 1325779                | 9365                   | e delle         |                   |
|                                                                                                    |                            |                                        |                                                                                                    |                    |                      |                                                                                                    |                        |                        |                 |                   |
|                                                                                                    | 序号                         | 商品名称                                   | 商品描述                                                                                                    | 数量                 |                      | 单位                                                                                                    |                        | 金额                     |                 |                   |
|                                                                                                    | 1                          | 印刷服务(定制印刷)                             | 交貨时间:2022-09-01<br>00:00:00,数量要求:1,<br>采购需求:12.纸张要求:<br>,工艺要求:表订要求:<br>需要排版设计:送货地<br>点:,其在服务响应:1,印刷材料:3,<br>印刷工艺:4,印刷数量:1 | 1.00               |                      | 件                                                                                                    | 1                      | 000.00                 | di.             |                   |
|                                                                                                    | 合计 (元):                    | Haller"                                | da <sup>N</sup>                                                                                                    | 1000.00            |                      | 10-3                                                                                                    |                        |                        | Bugen.          |                   |

3) 上传验收单:验收完成后,点击【编辑验收单】或【履约详情】,可上传已 盖章或签字的验收单。

| <b>、</b> 政府采购云平台 |     | 🔡 交易中心 🔻      | ◎ 培训省演示A市蒗培县                     |           |          | 前台大厅      | 预警      | 99+ 99<br>待办 消息 | CA管理                                     | 謝丹(松音)<br>法培長教育学校 |
|------------------|-----|---------------|----------------------------------|-----------|----------|-----------|---------|-----------------|------------------------------------------|-------------------|
| ] 特殊事项           | *   | 订单列表          |                                  |           |          |           |         |                 | 查                                        | 看导出记录 🛛 导         |
| - 采购意向           | - 1 | 2021-08-16 10 | 0:32:33 订单号: 1852898000008977795 | 订单类别:服务市场 | - 直接采购   | 支付方式:账期支付 | 演培 (小明  | ) 有限公司 🔳        | 💬 和我联系                                   |                   |
| 特殊事项管理           | •   | 627           | 印刷服务(定制印刷) [交易快照]                | 1,000.00  | 1 (件)    | 1,000.00  |         | 1,000.00        | • 交易完成                                   | 评价                |
| 需求管理             | - 1 |               |                                  |           |          |           | 1937 3  | *************   | 1 履约详情                                   | 打印验收单             |
| 预购管理             | - 1 |               |                                  |           |          |           |         |                 | 合同详情                                     | 再次购买              |
| 竟价管理             |     |               |                                  |           |          |           |         |                 | 成交通知书                                    |                   |
| 团购管理             |     |               |                                  |           |          |           |         |                 | 且有初元                                     |                   |
| 订单管理             |     | 2021-08-13 13 | 3:50:30 订单号: 1368898000008954396 | 订单类别:反向宽价 | 馆 - 竟价采购 | 支付方式:账期支  | 村 滇培 (小 | 明)有限公司 🔳        | 💬 和我联系                                   |                   |
| 合同管理             |     | Rpic          | 笔记本电脑 [交易快照] 品牌: 华硕/Asus 型号:     | 3,879.00  | 1 (件)    |           | 国小明     | 3,879.00        | <ul> <li>待供应商发货</li> <li>订单详情</li> </ul> |                   |
| 履约管理             | -   | - apro        |                                  |           |          |           |         |                 | 履约详情                                     |                   |
| 结算管理             | -   |               |                                  |           |          |           |         |                 | 合同详情                                     |                   |

| 验收单                                             |                            |              |                                           |                                         | ×  |
|-------------------------------------------------|----------------------------|--------------|-------------------------------------------|-----------------------------------------|----|
| 请先打印验收单模板验收单档式                                  | 式支持 PDF、PNG、JPG、JPEG 格式,大生 | 小不超过 20M;    |                                           | 一一一一一一一一一一一一一一一一一一一一一一一一一一一一一一一一一一一一一一一 |    |
|                                                 |                            |              |                                           | TREAT                                   |    |
|                                                 | °,                         | ۰ ( <b>ר</b> |                                           |                                         |    |
|                                                 | []                         |              |                                           |                                         |    |
|                                                 | 您还未上传验收                    | 双单, 请先上传     |                                           |                                         |    |
|                                                 |                            |              |                                           |                                         | 44 |
|                                                 |                            |              |                                           |                                         |    |
|                                                 |                            | 10.00        |                                           |                                         |    |
|                                                 | 取消                         | 提交           |                                           |                                         |    |
| 验收单                                             |                            |              |                                           |                                         | ×  |
| 请先打印验收单模板验收单格式                                  | 式支持 PDF、PNG、JPG、 JPEG 格式,大 | 小不超过 20M;    |                                           |                                         |    |
|                                                 |                            |              |                                           | 上传验收单                                   |    |
| 文件名                                             | 单位                         | 上传人          | 上传时间                                      | 操作                                      |    |
| Xanaa Xaraa aa aa aa aa aa aa aa aa aa aa aa aa | 取消                         | 設            |                                           |                                         |    |
|                                                 | 履约完成 请你为木//                | 家交易流程的       | 体验打分                                      | ×                                       |    |
|                                                 |                            |              | 11 J. J. J. J. J. J. J. J. J. J. J. J. J. |                                         |    |
| 不满意                                             |                            |              | 4                                         | 常满意                                     |    |
| 1                                               | 2 3 4 5                    | 6 7          | 8 9                                       | 10                                      |    |
|                                                 | 提                          | 交            |                                           | - 1                                     |    |
|                                                 |                            |              |                                           |                                         |    |
|                                                 |                            |              |                                           |                                         |    |

第 14 页 共 18 页

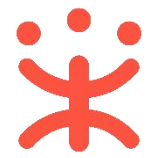

#### 4) 采购人验收完成后,状态为"交易完成"。

| 😧 政府采购云平台 |     | 業 交易中心 ▼ ◎ 培训省演示A市漬培县                                         |                         |                   | 前台大厅       | 预警     | <mark>99+</mark> <mark>99+</mark><br>待奶 消息 | CA管理                     | 谢丹(松音)<br>演培县救育学院 |
|-----------|-----|---------------------------------------------------------------|-------------------------|-------------------|------------|--------|--------------------------------------------|--------------------------|-------------------|
| 🗟 特殊事项    | - × | 订单列表                                                          |                         |                   |            |        |                                            | 查看                       | 导出记录 导出           |
| 〒 采购意向    | - 1 |                                                               |                         |                   |            |        |                                            | 订单详情                     |                   |
| 🗟 特殊事项管理  |     |                                                               |                         |                   |            |        |                                            | 合同详情                     |                   |
| 🗟 需求管理    | - 1 |                                                               |                         |                   |            |        |                                            | 成交通知书                    |                   |
| ⑥ 预购管理    | - 1 | 2021-08-16 10:32:33 订单号: 1852898000008977795                  | 订单类别:服务市场               | - 直接采购            | 支付方式: 账期支付 | 漢培 (小明 | ) 有限公司 🔳 🧧                                 | 和我联系                     |                   |
| 🕞 竟价管理    | - 1 | 印刷服务(定制印刷) [交易快照]                                             | 1,000.00                | 1 (件)             | 1,000.00   | E .    | 1,000.00                                   | <ul> <li>交易完成</li> </ul> | 评价                |
| 🐻 团购管理    | _   |                                                               |                         |                   |            | 617/1  | ACCESSION ACT                              | 10年1月6月<br>履约详情          | 打印验收单编辑验收单        |
| 同订单管理     | _   |                                                               |                         |                   |            |        |                                            | 合同详情                     | 再次购买 💆            |
| 民 合同管理    |     |                                                               |                         |                   |            |        |                                            | 成交通知书<br>查看物流            | <u>م</u>          |
| 民 履约管理    |     |                                                               |                         |                   |            | //     |                                            | •                        |                   |
| 🗊 结算管理    |     | 2021-08-13 13:50:30 1)甲号: 1308898000008954396<br>签记本由脑 [水馬仲昭] | 1)甲类别:反问克(/<br>3.879.00 | 項 - 克衍采购<br>1 (供) | 文何万式: 炼朋文  | 何源暗(小  | 3 879 00                                   | ● 机现联系                   |                   |
| 🖄 申诉管理    | - 1 | Digit 品牌: 华硕/Asus 型号:                                         | 2,57 5100               | - (11)            |            | 小明     | 3,075.00                                   | 订单详情                     | 6                 |
| 💷 数据查询    |     |                                                               |                         |                   |            |        |                                            | 履约详情                     |                   |
| 10 支付管理   |     |                                                               |                         |                   |            |        |                                            | 中间冲消                     |                   |

# 7 评价 (可选)

交易完成后,采购单位可对供应商进行评价。 操作路径:用户中心—交易中心—订单管理 1)选择相应订单,点击【评价】按钮。

| 😨 政府采购云平                                                                                                    | 台 | 〓 交易中心 ▼        | 培训省演示A市滇培县                      |           |        | 前台大厅       | 预警      | <mark>99+</mark><br>待小 消 | 99+<br>日 CA管理                                                          | ) 谢丹(松音)<br>法培長教育学院          |
|----------------------------------------------------------------------------------------------------|---|-----------------|---------------------------------|-----------|--------|------------|---------|--------------------------|------------------------------------------------------------------------|------------------------------|
| 🗟 特殊事项                                                                                                    |   | 订单列表            |                                 |           |        |            |         |                          | I                                                                      | E看导出记录 导出                    |
| 〒 采购意向                                                                                                    |   | 2021-08-16 10:3 | 32:33 订单号: 1852898000008977795  | 订单类别:服务市场 | - 直接采购 | 支付方式: 账期支付 | 演培 (小明) | ) 有限公司 🔳                 | 🐢 和我联系                                                                 |                              |
| <ul> <li>         時殊事项管理         </li> <li>         需求管理         </li> <li>         预购管理         </li> <li>         預价管理         </li> <li>         同, 寬价管理         </li> </ul> | × | 4               | 印刷服务(定制印刷) [交易快照]               | 1,000.00  | 1 (代生) | 1,000.00   | 谢丹      | <b>1,000.00</b><br>采购计划  | <ul> <li>交易完成<br/>订单详情<br/>履约详情<br/>合同详情<br/>成交通知书<br/>查看物流</li> </ul> | 评价<br>打印验收单<br>编辑验收单<br>再次购买 |
| (1) 四時管理                                                                                                    |   | 2021-08-13 13:5 | 50:30 订单号: 1368898000008954396  | 订单类别:反向竞价 | 馆·竞价采购 | 3 支付方式:账期支 | 付       | 明)有限公司 🔳                 | 🐢 和我联系                                                                 |                              |
|                                                                                                    | * | Rpic            | 笔记本电脑 [交易快照]<br>品牌: 华硕/Asus 型号: | 3,879.00  | 1 (件)  | 2          | 小明      | 3,879.00                 | <ul> <li>待供应商发货</li> <li>订单详情</li> <li>扇约详情</li> </ul>                 |                              |
| E3 履び管理<br>同 结算管理                                                                                                    | * |                 |                                 |           |        |            |         |                          | 合同详情                                                                   |                              |

2)进入订单评价页,采购方针对此次交易供应商进行履约评价,并点击右上角 【发布】。

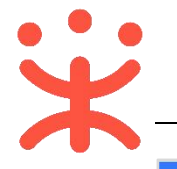

| 😧 政府采购云平台 |   | 禁 交易中心 ▼ ◎ 培训省演示A市演培县                             | 前合大厅        | 预警 | 4 <mark>99+</mark><br>待办 | 9 <mark>99+</mark><br>消息 | CA管理 | 谢丹(松音)     清培長教育学院     ·     · |
|-----------|---|---------------------------------------------------|-------------|----|--------------------------|--------------------------|------|--------------------------------|
| ① 总览      | i | 订单评价 采购方评价供应商 供应商评价采购方                            |             |    |                          |                          |      | 发布                             |
| 28 我的关注   | _ |                                                   |             |    |                          |                          |      |                                |
| 🗟 特殊事项    | * | ● 1407/961: 201 60 大木1407, 永永永八1407; 目火14076 15 大 | 以內可以是追加計加或。 |    |                          |                          |      |                                |
| 冒 采购意向    |   | 履约评价                                              |             |    |                          |                          |      |                                |
| 🗟 特殊事项管理  | * | 江兰/白日10520000000077705                            |             |    |                          |                          |      |                                |
| 🗟 需求管理    | _ | 日本調告15229800000977795<br>年 供应商: 漢培 (小明) 有限公司      |             |    |                          |                          |      | 待评价                            |
| 🐻 预购管理    | _ | 验收完成时间: 2021-08-16 11:29:44                       |             |    |                          |                          |      |                                |
| 图 竟价管理    |   | * 价格: 🎓 🎓 🎓 🚔 满意                                  |             |    |                          |                          |      | ~                              |
| 國 团购管理    | _ |                                                   |             |    |                          |                          |      | Ē                              |
| 📄 订单管理    | _ |                                                   |             |    |                          |                          |      |                                |
| 20合同管理    | * | * 服务: 🎓 🎓 🎓 🚔 满意                                  |             |    |                          |                          |      |                                |
| 园 履约管理    | * | *评价: 请输入                                          |             |    |                          |                          |      |                                |
| 🖪 结算管理    |   |                                                   |             |    |                          |                          |      | 0                              |
| 🖄 申诉管理    |   | 0/500                                             |             |    |                          |                          |      |                                |

2) 评价完成后,还可以进行追评。

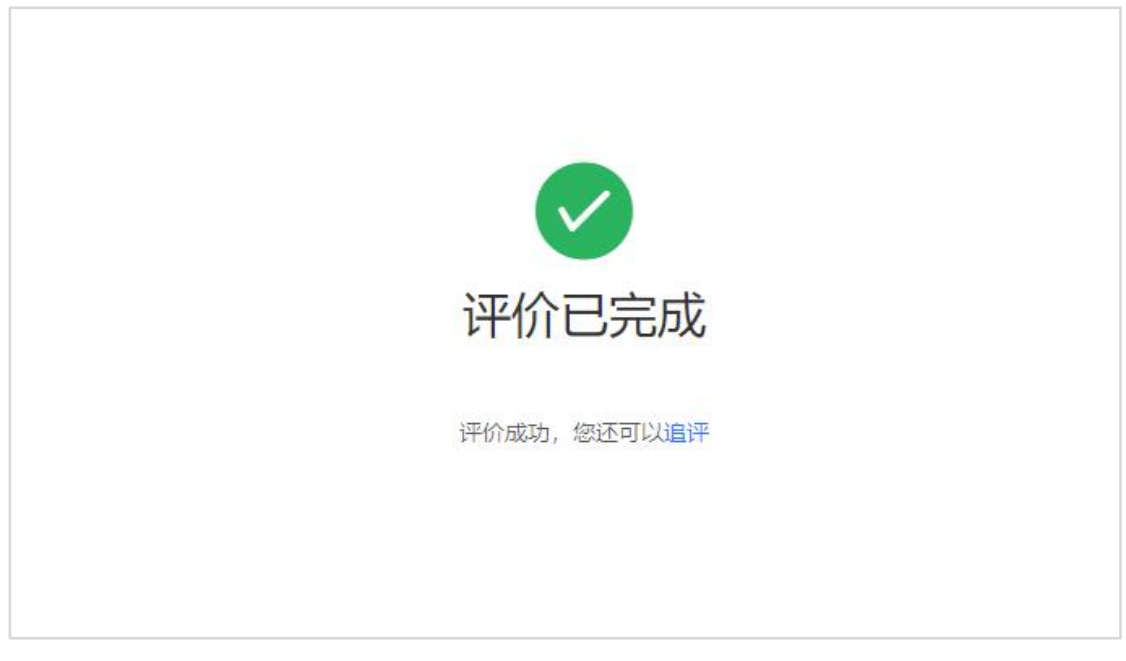

恭喜您已经学完网上服务市场采购交易的流程,掌握这篇文档的内容,您就可以 去参加网上服务市场-网超直购交易了。

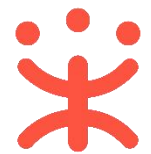

非常感谢您使用政采云平台服务,如果您有什么疑问或需要请随时联系政采云。 本手册可能包含技术上不准确的地方、或与产品功能及操作不相符的地方、或印 刷错误。政采云将根据产品功能的增强而更新本手册的内容,并将定期改进或更 新本手册中描述的产品或程序。更新的内容将会在本手册的新版本中加入。

#### 版权所有©政采云

本手册适用于政采云平台-网上服务市场-网超直购操作指南。未经政采云书面许可,任何单位和个人不得擅自复制、修改本手册的部分或全部,并不得以任何形式传播。

#### 责任声明

在适用法律允许的范围内, 政采云对本手册的所有内容不提供任何明示或暗示的保证; 不对本手册使用作任何保证。本手册使用中存在的风险, 由使用者自行承担。

在适用法律允许的范围内, 政采云在任何情况下都不对因使用本手册相关内容及 本手册描述的产品而产生的任何特殊的、附带的、间接的、直接的损害进行赔偿, 即使政采云已被告知可能发生该等损害。

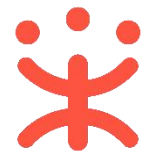

在适用法律允许的范围内, 政采云对任何由于不可抗力、网络攻击、计算机病毒 侵入或其他非政采云因素,导致的产品不能正常运行造成的损失或造成的用户个 人资料泄露、丢失、被盗用等互联网信息安全问题免责。